# Installation VPN Shellfire PPTP

## Windows XP

Ce tutoriel te montre comment facilement installer ton VPN Shellfire du type PPTP sous Windows XP.

### Sommaire

| 1. | Données et fichiers nécessaires        | 2  |
|----|----------------------------------------|----|
| 2. | Créer une connexion avec le réseau VPN | 3  |
| 3. | Connexion / déconnexion                | 9  |
| 4. | Vérifier la connexion                  | 11 |

Internet:

http://www.shellfire.de hosting@shellfire.de Geschäftsführung:

Florian Gattung Maximilian Behr Bankverbindung:

## 1. Données et fichiers nécessaires

L'installation d'une connexion PPTP sous Windows XP est expliquée ci-dessous.

Tu as besoin des données et des fichiers provenant du centre de service Shellfire sur la page "détails VPN":

- adresse du serveur
- nom d'utilisateur
- mot de passe

"Adresse du serveur" désigne l'adresse du serveur Shellfire utilisé pour router ta connexion. Le nom d'utilisateur et le mot de passe sont utilisés pour ton authentification avec le serveur PPTP.

### Indications de navigation: comment trouver les détails VPN

- www.shellfire.fr
- Connecte-toi avec ton numéro de client ou ton adresse e-mail et ton mot de passe
- Ouvre la barre grise "Ton centre de service"
- Clique sur ton numéro de VPN (sfxxxx)
- Tes détails VPN seront charges et les données dont tu as besoin seront affichées.

**Attention:** Le nom d'utilisateur et le mot de passe pour ta connexion PPTP sont différents des données dont tu te sers pour la connexion sur le site web Shellfire!

**Attention:** Si ton VPN ne se trouve pas en mode PPTP, il te faut d'abord changer le type de VPN dans "Détails VPN" vers PPTP.

Internet:

http://www.shellfire.de hosting@shellfire.de Geschäftsführung:

Florian Gattung Maximilian Behr Bankverbindung:

## 2. Créer une connexion avec le réseau VPN

Pour créer une connexion PPTP sous Windows XP, aucun logiciel supplémentaire n'est nécessaire. Il te faut uniquement une connexion internet.

Procède de cette façon:

1) Démarrer -> Panneau de configuration

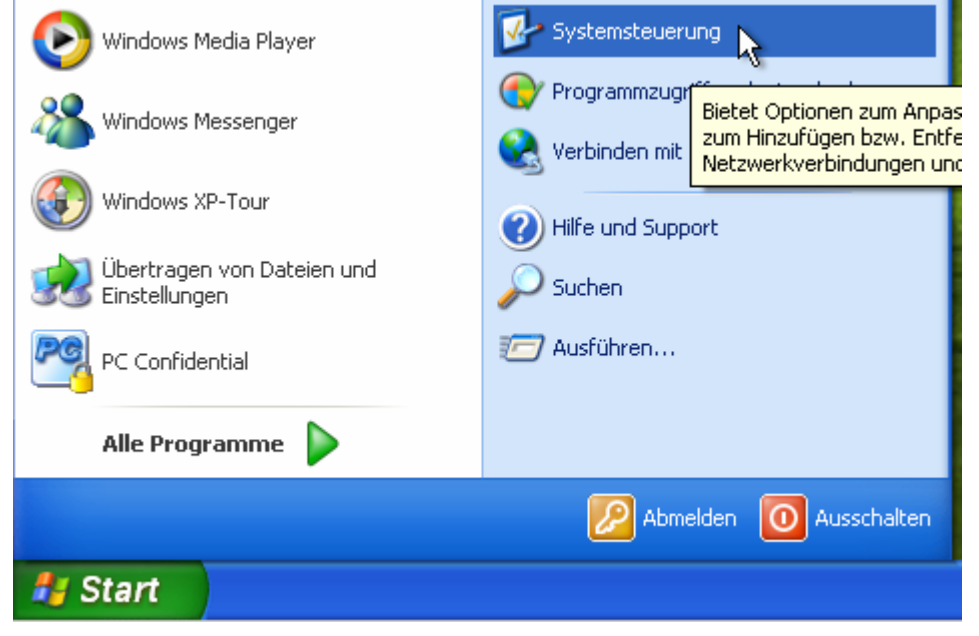

2) Connexions réseau et internet

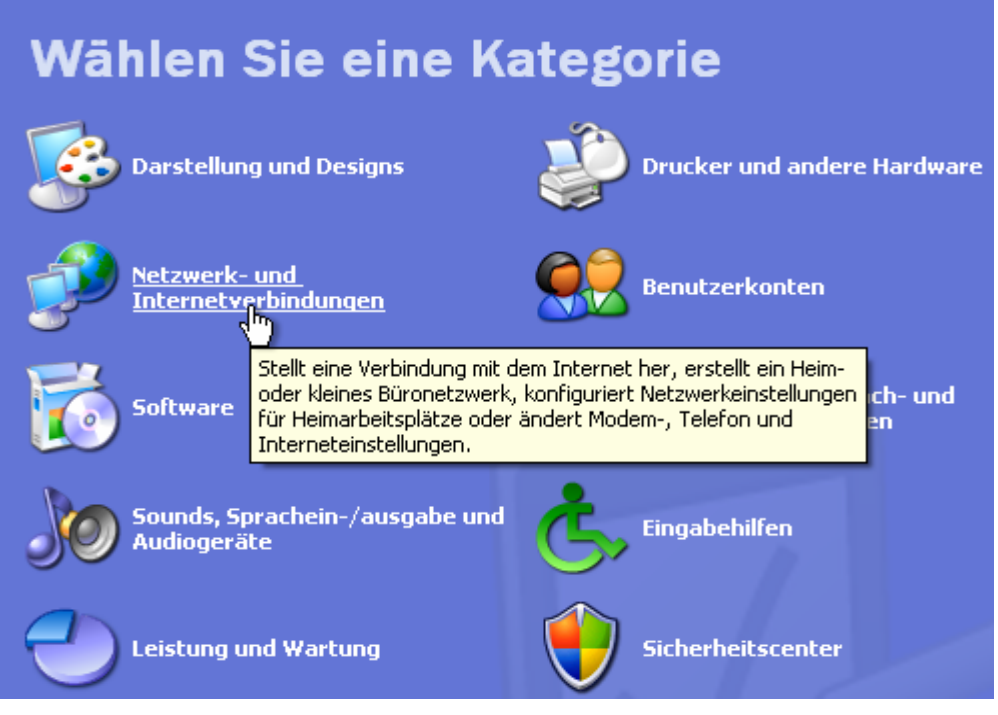

Internet:

http://www.shellfire.de

hosting@shellfire.de

Geschäftsführung:

Florian Gattung Maximilian Behr Bankverbindung:

3) Créer une connexion au réseau sur votre lieu de travail

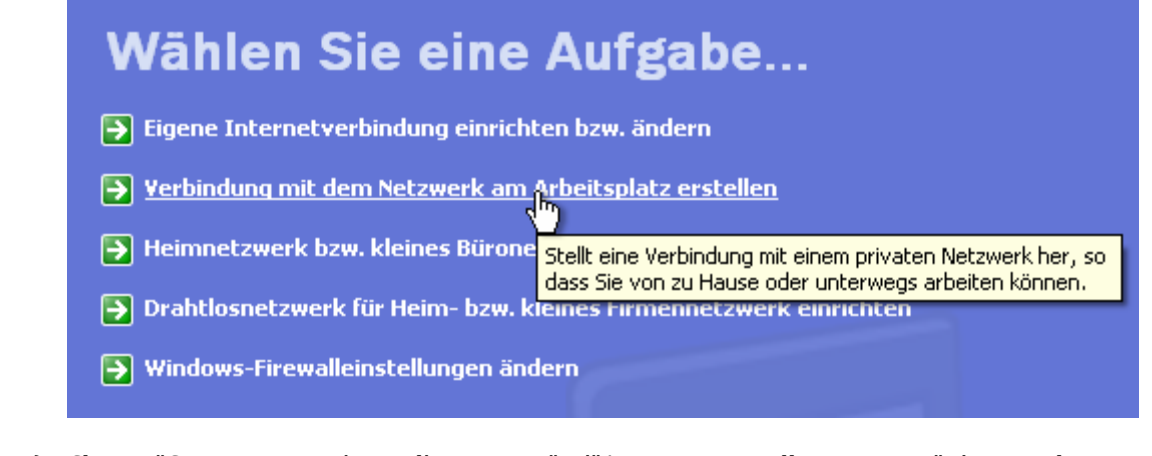

4) Choisis "Connexion au réseau d'entreprise". L'"Assistant nouvelle connexion" s'ouvre, choisis "Connexion réseau privé virtuel" et clique sur "Suivant"

| 🔤 Assistent für neue Verbindungen 🛛 🔀                                                                                                    |
|----------------------------------------------------------------------------------------------------|
| Netzwerkverbindung<br>Wie soll die Netzwerkverbindung am Arbeitsplatz hergestellt werden?                                                |
| Folgende Verbindung erstellen:                                                                                                    |
| DFÜ-Verbindung<br>Stellt eine Verbindung über ein Modem und eine reguläre Telefonleitung oder über<br>eine ISDN-Telefonleitung her.      |
| VPN-Verbindung<br>Stellt eine Netzwerkverbindung mit einer VPN-Verbindung (Virtual Private Network)<br>über eine Internetverbindung her. |
| L≩                                                                                                    |
|                                                                                                    |
| <zurück weiter=""> Abbrechen</zurück>                                                                                                    |

Internet:

http://www.shellfire.de hosting@shellfire.de Geschäftsführung:

Florian Gattung Maximilian Behr Bankverbindung:

5) Choisis un nom pour la nouvelle connexion et clique sur "Suivant"

| 🗟 Ass   | istent für neue Verbindungen 🛛 🔀                                                                                                    |
|---------|----------------------------------------------------------------------------------------------------|
| Ver     | <b>bindungsname</b><br>Geben einen Namen für die Verbindung mit Ihrem Arbeitsplatz an.                                                                                                    |
| G       | ieben einen Namen für die Verbindung im folgenden Feld ein.<br>irmenname                                                                                                    |
| 9       | Shellfire PPTP                                                                                                    |
| S       | ie können zum Beispiel den Namen Ihres Arbeitsplatzes oder den Namen des Servers,<br>nit dem eine Verbindung hergestellt werden soll, eingeben.                                                                                                    |
|         | < Zurück Weiter > Abbrechen                                                                                                    |
| "Ne pas | sétablir la connexion initiale" -> "Suivant"                                                                                                    |
| Öff     | entliches Netzwerk<br>Windows kann gewährleisten, dass die Verbindung mit dem öffentlichen Netzwerk<br>zuerst hergestellt wird.                                                                                                    |
|         | Windows kann eine Anfangsverbindung mit dem Internet oder einem anderen öffentlichen<br>Netzwerk automatisch wählen, bevor die virtuelle Verbindung hergestellt wird.<br><ul> <li>Keine Anfangsverbindung automatisch wählen</li> <li>Automatisch diese Anfangsverbindung wählen:</li> </ul> |
|         | < Zurück Weiter > Abbrechen                                                                                                    |

Internet:

http://www.shellfire.de hosting@shellfire.de

6)

Geschäftsführung:

Florian Gattung Maximilian Behr Bankverbindung:

7) Entrer l'adresse du serveur provenant du site web Shellfire, "Suivant"

| 🗟 Assistent für neue Verbindungen 🛛 🔀                                                                             |         |  |
|----------------------------------------------------------------------------------------------------|---------|--|
| <b>VPN-Serverauswahl</b><br>Wie lautet der Name bzw. die Adresse des VPN-Servers?                                 | S)      |  |
| Geben Sie den Hostnamen oder die IP-Adresse des Computers ein, zu dem eine<br>Verbindung hergestellt werden soll. |         |  |
| Hostname oder IP-Adresse (z.B. microsoft.com oder 157.54.0.1):                                                    |         |  |
| server4.shellfire.net                                                                                             |         |  |
|                                                                                                    |         |  |
|                                                                                                    |         |  |
|                                                                                                    |         |  |
|                                                                                                    |         |  |
|                                                                                                    |         |  |
|                                                                                                    |         |  |
|                                                                                                    |         |  |
| < Zurück Weiter > Ab                                                                                              | brechen |  |

8) Si tu le souhaites, du peux créer un lien sur ton bureau. Clique sur "Terminer".

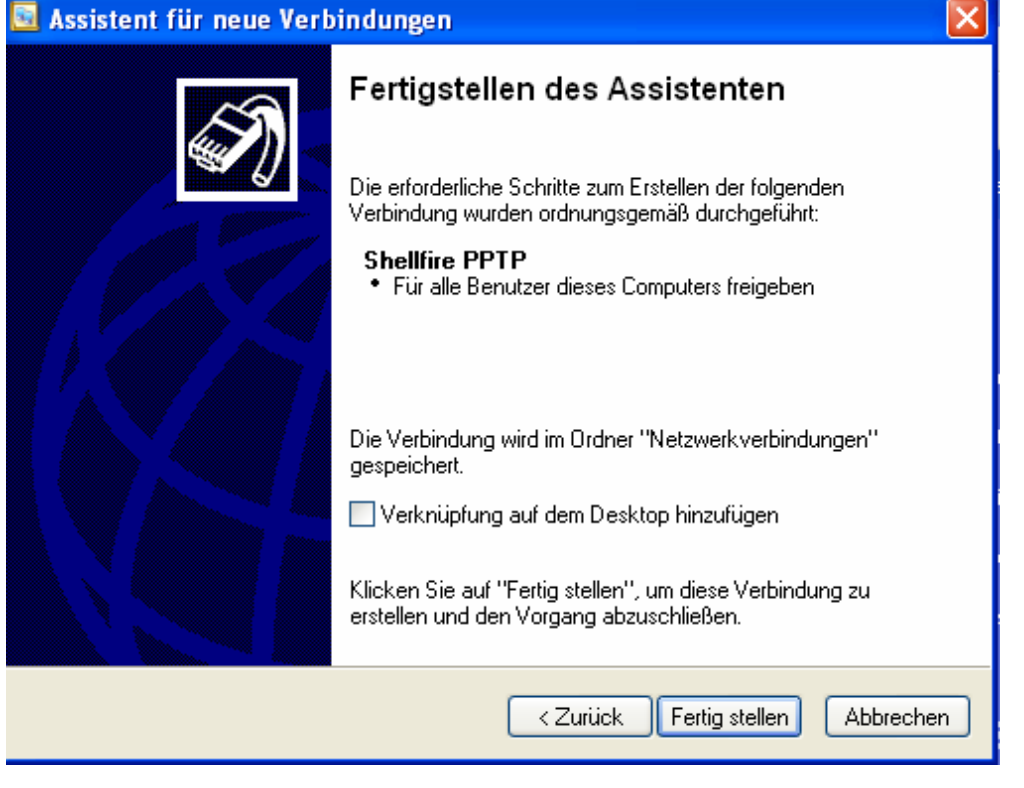

Internet:

Geschäftsführung:

Florian Gattung Maximilian Behr Bankverbindung:

Deutsche Bank AG Konto: 40 11 714 BLZ: 500 700 24 IBAN: DE 876 007 002 404 011 714 00 BIC: DEUTDEDBFRA

http://www.shellfire.de hosting@shellfire.de

- 9)
- a. Si tu as crée un lien sur ton bureau, double-clique le.

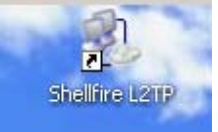

b. Si tu n'as pas crée de lien sur ton bureau, clique sur "Favoris réseau" sur la gauche de la fenêtre "Connexions réseau et internet"

| etzwerk- und Internetverbindungen                                                          |                                                        |  |  |
|--------------------------------------------------------------------------------------------|--------------------------------------------------------|--|--|
| ei Bearbeiten Ansicht Favoriten Extras ?                                                   |                                                        |  |  |
| ) Zurück 🝷 💮 🚽 🏂 🔎 Sucher                                                                  | Ordner                                                 |  |  |
| Siehe auch 🙁                                                                               | Netzwerk- und Internetverbindungen                     |  |  |
| S <u>Netzwerkumgehung</u><br>Drucker und an Ure Hardware                                   | Wählen Sie eine Aufgabe                                |  |  |
| Leigt freigegebene Dateien, Drucker und andere Ressourcen auf dem Netzwerk des Computers a |                                                        |  |  |
|                                                                                            | ➡ Eigene Internetverbindung einrichten bzw. ändern     |  |  |
| Problembehandlung 🔊                                                                        | → Verbindung mit dem Netzwerk am Arbeitsplatz erstelle |  |  |
|                                                                                            |                                                        |  |  |

Dans les favoris réseau, clique sur "afficher les connexions réseau"

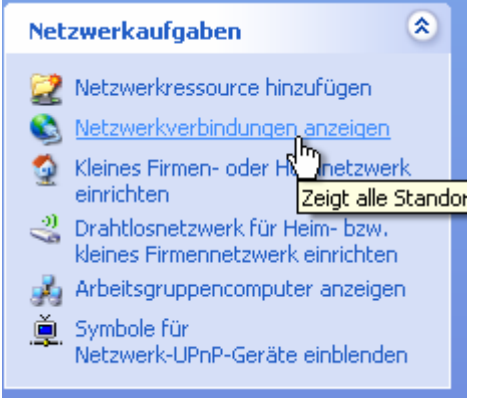

Double-clique la nouvelle connexion VPN

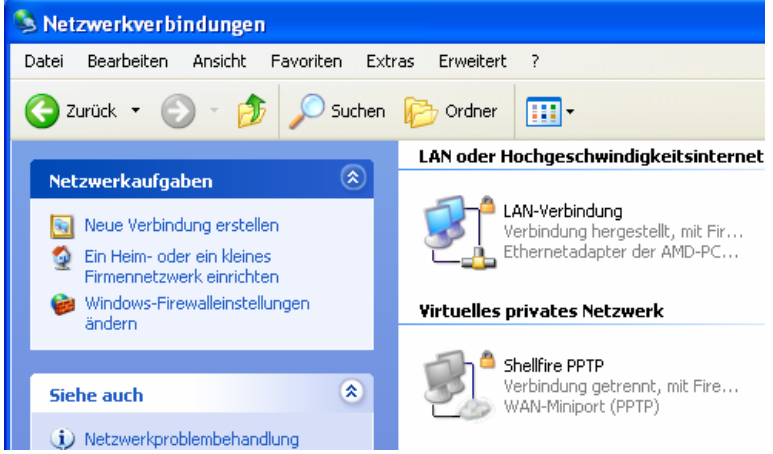

Internet:

http://www.shellfire.de

hosting@shellfire.de

Geschäftsführung:

Florian Gattung Maximilian Behr

#### Bankverbindung:

10) Une nouvelle fenêtre de connexion s'ouvre. Entre ton nom d'utilisateur et ton mot de passe. Tu peux activer la mémorisation de ton mot de passe.

| Verbindung mit "Shellfire PPTP" herstellen 🛛 ? 🔀                                      |                                       |  |  |  |
|---------------------------------------------------------------------------------------|---------------------------------------|--|--|--|
|                                                                                       |                                       |  |  |  |
| Be <u>n</u> utzername:                                                                | sf26054                               |  |  |  |
| Kennwort:                                                                             | •••••                                 |  |  |  |
| Benutzernamen und Kennwort <u>s</u> peichern für:                                     |                                       |  |  |  |
| <ul> <li>Nur für eigene Verwendung</li> <li>Alle Benutzer dieses Computers</li> </ul> |                                       |  |  |  |
| ⊻erbinden                                                                             | Abbrechen Eigenschaften <u>H</u> ilfe |  |  |  |

11) Ta connexion est prête, tu peux maintenant te connecter au réseau Shellfire VPN PPTP.

12) Pour te connecter, clique sur "Connecter".

Internet:

http://www.shellfire.de hosting@shellfire.de Geschäftsführung:

Florian Gattung Maximilian Behr Bankverbindung:

## 3. Connexion / déconnexion

Après un redémarrage ou après une déconnexion internet, la connexion vers le réseau VPN est en général interrompue et doit être réactivée.

Pour te connecter, suis les instructions suivantes:

1) Si tu as crée un lien sur ton bureau, tu peux simplement le double-cliquer

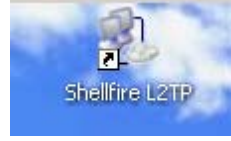

- 2) Si tu n'as pas crée de lien sur ton bureau:
  - a. clique sur "Favoris réseau" sur la gauche de la fenêtre "Connexions réseau et internet" letzwerk- und Internetverbindungen

| ei Bearbeiten Ansicht Favoriten E                                      | Extras ?                                                               |
|------------------------------------------------------------------------|------------------------------------------------------------------------|
| ) Zurück 🝷 🕥 🚽 🏂 🔎 Suche                                               | en 🕞 Ordner                                                            |
| Siehe auch 🛞                                                           | Netzwerk- und Internetverbindungen                                     |
| S <u>Netzwerkumgehung</u><br>Drucker und an <mark>were Hardware</mark> | Wählen Sie eine Aufgabe                                                |
| Leigt Treigegebene Date                                                | eien, Drucker und andere Ressourcen auf dem Netzwerk des Computers an. |
| Problembehandlung 🛞                                                    | Verbindung mit dem Netzwerk am Arbeitsplatz erstelle                   |

b. Dans les favoris réseau, clique sur "afficher les connexions réseau"

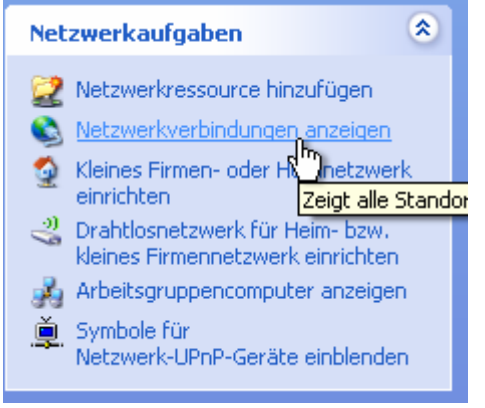

Internet:

Geschäftsführung:

Florian Gattung Maximilian Behr Bankverbindung:

Deutsche Bank AG Konto: 40 11 714 BLZ: 500 700 24 IBAN: DE 876 007 002 404 011 714 00 BIC: DEUTDEDBFRA

http://www.shellfire.de hosting@shellfire.de c. Double-clique la connexionVPN

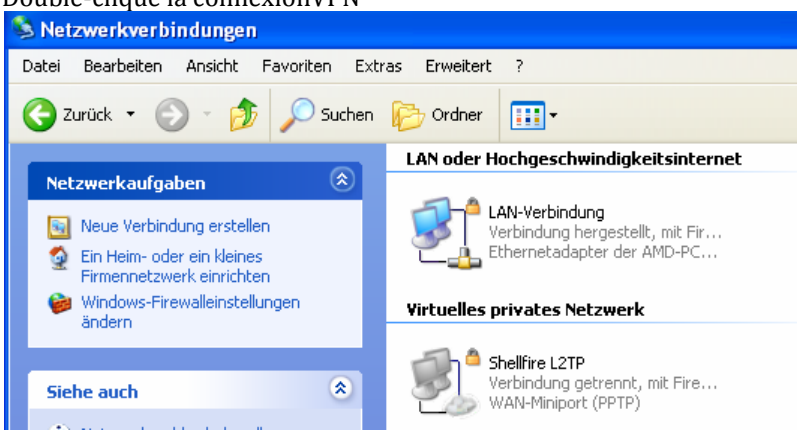

3) Si besoin, entre ton nom d'utilisateur et ton mot de passe, clique sur "Connexion"

| Verbindung mit "Shellfire L2TP" herstellen 🛛 📪 🔀                                                                                           |         |  |  |
|----------------------------------------------------------------------------------------------------|---------|--|--|
| P                                                                                                    |         |  |  |
| Benutzername<br>Kennwort:                                                                                                    | sf26054 |  |  |
| Renutzernemen und Kennwort speichern für: Nur für sigene Verwendung Alle Benutzer dieses Computers Verbinden Abbrechen Eigenschaften Hilfe |         |  |  |

4) Pour te déconnecter du réseau, fais un clique-droit sur le symbole de la connexion et choisis "déconnecter".

Internet:

http://www.shellfire.de

hosting@shellfire.de

Geschäftsführung:

Florian Gattung Maximilian Behr Bankverbindung:

## 4. Vérifier la connexion

Si tu es bien connecté au serveur VPN Shellfire, tu reçois une nouvelle adresse IP.

Tu peux le vérifier facilement en suivant les instructions ci-dessous.

- 1) Vérifie que tu sois bien déconnecté du réseau VPN.
- 2) Visite le site <a href="http://www.mon-ip.com/">http://www.mon-ip.com/</a> et note bien ton adresse IP

Votre adresse IP est : 123.123.123.123

3) Connecte-toi au réseau VPN

Votre adresse IP est : 1111.1111.1111

4) Mets à jour le site <u>http://www.mon-ip.com/</u> et note à nouveau ton adresse IP.

Dans cet exemple, la première adresse IP est 123.123.123.123 et la deuxième 111.111.111.111.111. Les deux adresses sont différentes, donc la connexion a bien fonctionnée. Si tu vois deux fois la même adresse, contacte notre support.

Internet:

http://www.shellfire.de hosting@shellfire.de Geschäftsführung:

Florian Gattung Maximilian Behr Bankverbindung: